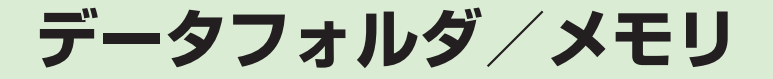

| 音楽も写真も動画もデータはフォルダで管理  | 12-2  |
|-----------------------|-------|
| ファイルの確認               | 12-4  |
| イメージビューアで画像ファイルを確認する  | 12-5  |
| グラフィックス/アニメーションを確認する  | 12-5  |
| 画像を拡大/縮小する            | 12-6  |
|                       | 12-6  |
| 顔リンクを利用する             | 12-7  |
| フォトアルバム               | 12-8  |
| フォトアルバムを表示する          | 12-8  |
| ファイル/フォルダの管理          | 12-9  |
| フォルダを作成する             | 12-9  |
| ファイル名/フォルダ名を          |       |
|                       | 12-9  |
| ファイル/フォルタを移動する        | 12-9  |
| ノアイル/ノオルタをコヒーする       | 12-10 |
| ノアイル/ ノオルタを削除 9 る     | 12-11 |
|                       | 12-12 |
| メモリカードを初期化する          | 12-12 |
| メモリカートを取り付ける/取り外す     | 12-13 |
| メモリカートの内容を確認9る        | 12-14 |
| メモリ容量を確認する            | 12-14 |
| 便利な機能                 | 12-15 |
| ファイルの確認に関する便利な機能      | 12-15 |
| フォトアルバムに関する便利な機能      | 12-16 |
| ファイル/フォルダの管理に関する便利な機能 | 12-17 |
| メモリ容量確認に関する便利な機能      | 12-20 |

# 音楽も写真も動画もデータはフォルダで管理

本機では、様々なデータファイルをフォルダで管理することができます。 この章では、データの管理方法について説明します。

### データフォルダの構成

ファイルは、データ形式に応じて自動的にフォルダに分類され ます。

|   | フォルダ/概要                                             | ファイル形式                                                                                    |
|---|-----------------------------------------------------|-------------------------------------------------------------------------------------------|
|   | ピクチャー/マイ絵文字                                         |                                                                                           |
|   | ピクチャー:<br>本機で撮影した静止画など<br>の画像ファイルを保存                | JPEG、BMP、GIF、WBMP、<br>PNG、Animation GIF                                                   |
|   | マイ絵文字:<br>ダウンロードした絵文字を<br>保存                        | GIF, GPK                                                                                  |
| Ē | 着うた・メロディ                                            |                                                                                           |
|   | ダウンロードしたメロディ<br>や、ボイスレコーダーで録<br>音した音声などのファイル<br>を保存 | <ul> <li>SMAF、MIDI、SP-MIDI、</li> <li>SMF、Mobile XMF、</li> <li>MPEG4 Audio、 AMR</li> </ul> |
| Ģ | S! アプリ                                              |                                                                                           |
|   | ダウンロードした S! アプリ<br>を保存                              | JAD、JAR                                                                                   |

|     | フォルダ/概要                                         | ファイル形式                                           |  |
|-----|-------------------------------------------------|--------------------------------------------------|--|
| ī,  | ミュージック/ WMAudio(                                | (メモリカードのみ)                                       |  |
|     | ダウンロードした着うたフ<br>ル <sup>®</sup> を保存              | MPEG4<br>Audio (mp4, m4a, aac,<br>3gp), smc, WMA |  |
|     | ■ムービー/ WMVideo(メモリカードのみ)                        |                                                  |  |
|     | 本機で撮影した動画などの<br>ファイルを保存                         | MPEG4 (mp4、3gp),<br>WMV                          |  |
| Î   | ブック                                             |                                                  |  |
|     | ダウンロードしたブックを<br>保存                              | CCF                                              |  |
| K   | デコレメールテンプレート                                    |                                                  |  |
|     | S! メールで作成したテンプ<br>レート                           | HMT                                              |  |
| Ē Ø | Flash®/着信音 Flash®                               |                                                  |  |
|     | Flash® ファイルを保存                                  |                                                  |  |
|     | ダウンロードした Flash®<br>ファイルの中で着信音に設<br>定できるファイルのみ保存 | SWF                                              |  |

| フォルダ/概要                                                                 | ファイル形式                                                                                                    |  |  |
|-------------------------------------------------------------------------|----------------------------------------------------------------------------------------------------|--|--|
| ■その他ファイル                                                                |                                                                                                    |  |  |
| 表示の際にドキュメント<br>ビューアが必要なファイル、<br>グラフィックスのほか、v<br>ファイル <sup>2</sup> などを保存 | <ul> <li>vCard、 W vCalendar、</li> <li>vBookmark、 E EML、</li> <li>PDF、 XLS、 DOC、</li> <li>PPT、 TXT、 HTML</li> <li>VNT、 デ 非サポートファイル</li> </ul> |  |  |

1ファイル形式に応じてデータが振り分けられます。対応して いないファイルは、フォルダ間の移動や保存ができません。

- 2v ファイルとは、電話帳などの情報をインターネット経由で 交換するためのファイル形式の規格です。本機では、電話帳 の情報を交換するためのvCard(拡張子:vcf)、スケジュー ル/予定リストの情報を交換するための vCalendar (拡張子: vcs)、ブックマークの情報を交換するための vBookmark (拡 張子:vbm)のファイル形式を利用できます。
- •1件の種別フォルダ内には、フォルダとファイルを合わせて最 大 9999 件保存できます。
- 「メモリ容量確認」を選択すると、データフォルダのフォルダご とのメモリ使用状況を確認できます。「設定」からも同じ操作を 行うことができます (●P.12-14)。
- に戻ります。
- ることができます。
- ●種別フォルダ内に表示される●/
   ●は、ダウンロードサイトへ のショートカットです。選択すると、インターネット上のダウ ンロードサイトに接続できます。

 1件の種別フォルダ内にファイルが大量にある場合、本機の動 作が遅くなることがあります。

### 音楽、写真、動画データのフォルダ構成

音楽、写真、動画のデータは、それぞれさらに次のように分類 されます

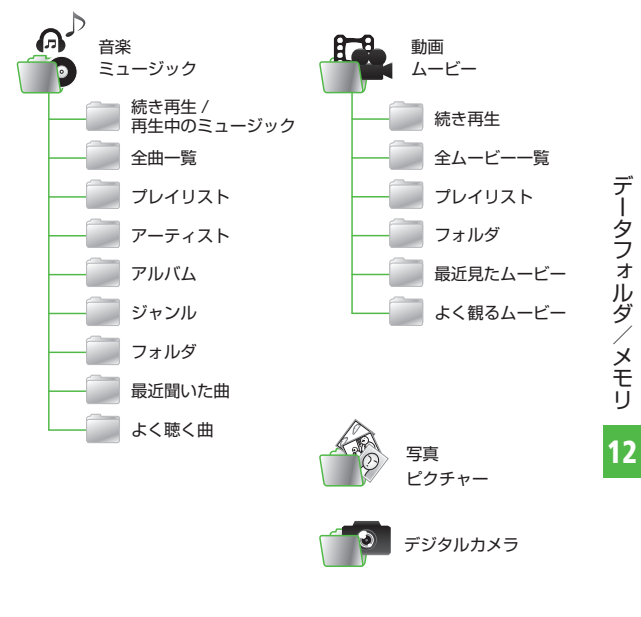

### ファイルの確認

データフォルダに保存されている画像 ファイル、アニメーションなどのファ イルを確認します(OP.12-5)。データフォ ルダを選択すると、フォルダ内に保存 されたファイルが一覧表示されます。

2ファイルの保存場所を選択

3 一覧画面でファイルを選択

•ファイルの一覧に表示されるアイコン

🖌 : 転送不可

- ✓:転送不可かつ利用不可
- 员:保護あり
- ➡:著作権保護ファイル(転送可、コン テンツ・キー有効)
- ★ : 著作権保護ファイル(転送可、コン テンツ・キー期限切れ)
- \*\*: 著作権保護ファイル(転送不可、 コンテンツ・キー期限切れ)
- 1 : 壁紙の設定あり(●P.12-19) / 着信音の設定あり(●P.12-19)
- 船:WMDRM で保護あり
- •プリインストール以外の転送不可ファイル と著作権保護ファイルは利用できません。

 データフォルダからのカメラ/ボイスレ コーダー起動

「ピクチャー」フォルダを表示中、《そ の他≫→「カメラ起動」をタップする と、静止画撮影モードのカメラが起 動します。同様に、「ムービー」フォ ルダを表示中、《その他》→「ビデ オカメラ起動」をタップすると、動 画撮影モードのカメラが起動します。 「着うた・メロディ」フォルダを表示中、 《その他》→「録音」をタップしたと きは、ボイスレコーダーが起動します。 各フォルダにファイルが1つもないとき は、「カメラ起動」/「ビデオカメラ起動」 /「録音」のメニューはツールバーに表 示されます。

注意

•JPEG ファイルは、ファイルサイズ が3Mバイトより大きく、かつ解像 度が5000×5000より大きい場 合には編集できません。JPEG ファ イル以外のファイルの編集は、3M バイト以下かつ解像度が1600× 1600以下の場合のみ可能です。 また、JPEG ファイルの拡大/縮小 は、5000 × 5000 より大きい場合 にはできません。アニメーション GIF ファイルの場合、データにより拡大/ 縮小できるサイズが異なります。そ の他のファイルの拡大/縮小は、3M バイトより大きく、解像度が 5000 × 5000 より大きい場合にはできま せんん

•音楽の再生中は、「ムービー」フォル ダの一覧画面などに、ムービーのサ ムネイルは表示されません。

### イメージビューアで画像ファ イルを確認する

静止画を縦表示/横表示で確認できます。 横長の静止画は、本機を横にすると自動 的に回転し、小さく表示されます。

本書では、縦表示で説明を記載しています。

┫ ≪メニュー≫→「データフォ ルダ → 「ピクチャー」

🕗 ファイルを選択

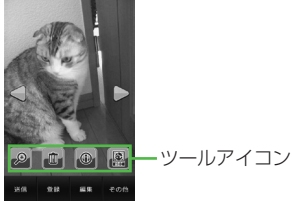

- 本機を縦/横にすると、画面も合わ せて切り替わります。
- ・
   ・
   画面をタップすると、
   ツールアイコ
   ンとツールバーの表示/非表示を切 り替えます。

### 画像を横にスクロールして 次を表示

• データによっては、表示されない場合が あります。

### グラフィックス / アニメー ションを確認する

グラフィックスやアニメーションを縦表 示/構表示で確認できます。

- 本書では、縦表示で説明を記載しています。
- ▲ ペメニュー》→「データフォ ルダ → ファイルの保存場所 を選択

▶をタップすると続きが再生されます。

 ・
 らをタップするとリプレイします。

データフォルダ内のSWF形式のファイ

データによっては、表示されない場合が

•データフォルダの一覧画面で該当す

るファイルを選択すると、自動的に

Flash® ビューアが起動します。

🕗 ファイルを選択

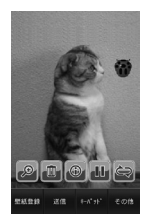

ルを確認できます。

あります。

タフォルダ/ / メモリ

デー

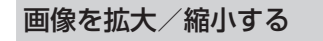

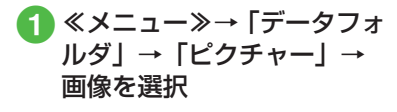

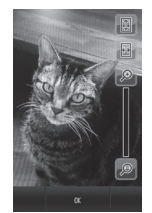

●→ ① / □ を押しても倍率を調節できます。

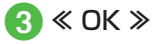

●●をタップすると、画面の高さに合わせて画像を表示します。●●をタップすると、画面の幅に合わせて画像を表示します。
 ●画像をホールドすると、ズームボタンが表示され、上方向にスクロールすると画像が縮小します。

### 顔リンクのデータを登録する

静止画の人物の顔に電話帳の情報をリン クさせ、静止画から電話をかけたりメー ルを送信したりできます。 1枚の静止画につき、最大10件の情報

を登録できます。

# 静止画を撮影して登録する

- □□□ (2 秒以上)
   2 到→ → 「顔リンク表示」
  - の [On] →≪ OK ≫

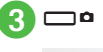

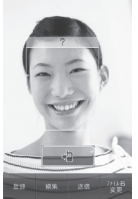

- ・
   顔リンク表示を「On」に設定しない
   と登録できません。
- 撮影後に顔が認識されると、静止画の顔部分に枠が表示されます。
- すでに顔リンクのデータを登録済みの場合は、登録された名前が表示されます。登録されていない場合は、
   し表示されます。

- 撮影後に顔が認識されなかった場合は、枠は表示されず、画像を保存するとカメラの撮影画面に戻ります。
- •「自動保存設定」を「On」に設定し ている場合は、静止画は保存され、 カメラの撮影画面に戻ります。
- ④ データを登録する顔リンク をタップ
- 5 電話帳を検索し、選択 (�P.2-21)

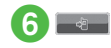

データフォ

保存した画像にデータを登録する

 ≪メニュー≫→「データフォ ルダ」→「ピクチャー」
 ファイルを選択
 副
 ≪ネームタグ追加≫

5 枠をドラッグし、顔の位置 にドロップ

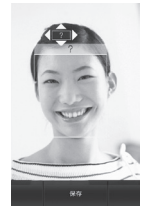

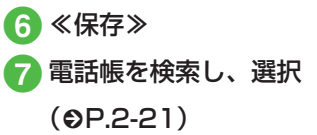

メモリカードに保存した画像には、顔リンクを設定できません。

顔リンクを利用する

顔リンクのデータが登録された静止画から、電話をかけたりメールを送信したりすることができます。

登録した画像から電話/メール をする

|≪メニュー≫→「データフォ ルダ → 「ピクチャー」

### 2 ファイルを選択→圖→顔リ ンクをタップ

複数の顔リンクが設定されている場合は、利用する顔リンクをタップします。

### 3 顔リンクのデータからの選 択操作

- ■他の顔リンクのデータを確認するとき。
- ■音声電話をかけるとき 「音声通話」
- S! メールを送信するとき 「S! メール」→(●P.4-4 S! メールを 作成・送信する ⑤)
- ■電話帳を確認するとき 「電話帳表示」

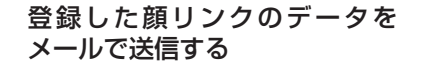

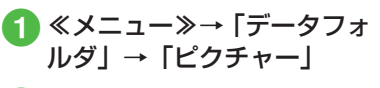

- 2 ファイルを選択→圖
- 3 「メール添付送信」
- ④ メールの送信操作(●P.4-4 S! メールを作成・送信する ②)

### をしていていていていていていていていていていていていていていていています。 使いこなしチェック!

- 著作権保護ファイルのコンテンツ・キー を購入または取得したい

# フォトアルバム

フォトアルバムは、撮影した静止画を 一覧で見ることができます。本機を傾 けることで画像一覧をスクロールする ことができます。

# フォトアルバムを表示する

フォトアルバムでは、本体/メモリカードに保存した JPEG 形式の静止画を確認できます。画面をタップしたり、本機を斜めにしたりすることでファイルの操作ができます。

フォトアルバムは、本機を横にして操 作します。

# 1 ≪メニュー≫→「フォトア ルバム」 2009 <sup>№ 15:3060</sup> <sup>₽</sup>

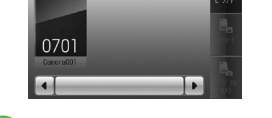

2 フォルダを選択

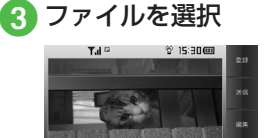

- ファイルによっては表示されない場合が あります。
- フォルダー覧/ファイル一覧では、画面 をドラッグする以外に本機を斜めにして もスクロールできます。
- ・画像をホールドすると、ホールドした位置を中心に拡大して表示できます。また、 画像をスクロールして確認することもできます。表示をもとに戻すときは Qを 押します。

### フォトアルバムをスクロールする

フォトアルバムに表示された画像は、本 機を傾けるまたはスワイプすることでス クロールすることができます。

- **1** ≪メニュー≫→「フォトア ルバム」
- 2 フォルダを選択

3) 本機を傾ける/スワイプする

 操作 1 の後に操作 3 を行うと、フォル ダをスクロールすることができます。

### をいこなしチェック!

▲ 12-16

- 表示している静止画を各種の画面に設定 したい
- 表示しているファイルを送信したい
- 表示している静止画を編集したい
- 表示している静止画を使ってお絵かきア ニメをしたい
- 表示しているファイルを削除したい

# ファイル/フォルダの管理

ピクチャーフォルダやムービーフォル ダにサブフォルダを作成したり、フォ ルダ/ファイルのコピー、移動、削除 などができます。

# フォルダを作成する

種別フォルダ内にサブフォルダを作成でき ます。

自分で作成したサブフォルダに「シークレット設定」を設定すると、非表示にできます。

- **①** ≪メニュー≫→「データフォルダ」
- 2 サブフォルダを作成したい 種別フォルダを選択
- 3 ≪その他≫→「データ管理」 →「フォルダ作成」
  - フォルダ内にサブフォルダもファイ ルもない場合は、ツールバーのメ ニューが異なります。

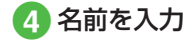

 サブフォルダの中にサブフォルダを作成 することはできません。ただし、「マイ 絵文字」と「Flash®」ではサブフォル ダの中にサブフォルダを作成することが できます。 ファイル名/フォルダ名を 編集する

- **1** ≪メニュー≫→「データフォ ルダ」
- 2 種別フォルダを選択→≪その他≫→「データ管理」→ 「フォルダ・ファイル名変更」 /「ファイル名変更」
- 3 名前を編集したいサブフォ ルダ/ファイルを選択

# 4 名前を入力

 ファイルが保護されていると、ファイル 名を編集できません。

### ファイル/フォルダを移動する

メモリカードを取り付けているときは、 本機とメモリカードの間でもファイル/ フォルダ移動ができます。

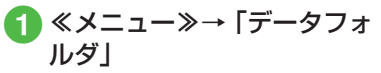

- 2 種別フォルダを選択→≪移 動≫→「フォルダ」/「ファ イル」
- 3 移動したいサブフォルダ/ ファイルをチェック→≪移 動≫

(4)

移動先を選択

メモリカードを取り付けているときは、
 は、
 レデードを切り替えることができます。

データフォルダ/メモリ

- ファイルが保護されていると、移動できません。
- ・移動先にすでに同名のファイル/フォル ダがあったときは、移動するファイルまたはフォルダの名前を編集する必要があります。表示された文字入力画面に新しい名前を入力してください。
- 壁紙や着信音などに設定しているファイルをメモリカードへ移動するときは、確認メッセージが表示されます。「はい」をタップすると設定は解除され、移動が完了します。複数または全件移動するときに「いいえ」をタップすると、設定されていないファイルのみを移動します。移動を中止するときは Q を押します。

### 注意

- 本機でダウンロードしたファイルは、 他の携帯電話に移動したときや本機 に異なる USIM カードを挿入したと きには、表示や再生ができない場合 があります。
- ・転送不可かつ利用不可ファイル√、 保護ありファイル →、転送不可の著 作権保護ファイル(♥、♥)はメモ リカードに移動できません。

### ファイル / フォルダをコピー する

コピーを作成して、別のフォルダ内また はフォルダの外に貼り付けることができ ます。メモリカードを取り付けていると きは、本機とメモリカードの間でも貼り 付け操作ができます。

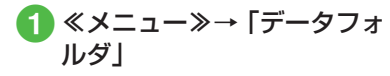

- 2種別フォルダを選択→≪コ ピー≫→「フォルダ」/「ファ イル」
- 3 コピーしたいサブフォルダ /ファイルをチェック→ ≪コピー≫
- 👍 コピー先を選択

- フォルダ/ファイルのコピーをコピー元 と同じ場所に貼り付けると、貼り付けた ファイルまたはフォルダに、自動的に [\_0001] などが付き、別名で保存され ます。
- 貼り付け先にすでに同名のフォルダ/ ファイルがあったときは、貼り付ける ファイルまたはフォルダの名前を編集す る必要があります。表示された文字入力 画面に新しい名前を入力してください。

| 23 | 盲   |
|----|-----|
|    | 123 |

 転送不可のファイルはコピーできま せん。 ファイル/フォルダを削除する

 ≪メニュー≫→「データフォ ルダ」→ファイルの保存場 所を選択→≪削除≫

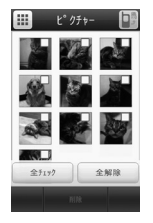

2 削除したいサブフォルダ/ ファイルをチェック→≪削 除≫→「はい」

> 「全チェック」をタップした場合は、 操作用暗証番号を入力→≪ OK ≫→ 「はい」をタップします。

- ・壁紙や着信音などの設定や、保護を設定しているファイルを削除するときは、確認メッセージが表示されます。「はい」を選択すると設定は解除され、削除を実行します。複数または全件削除するときは、「はい」→「保護などを除いて削除」を選択すると設定や保護のないファイルのみが削除されます。
- コンテンツ・キーがあるファイルを削除 すると、確認メッセージが表示されます。
   「はい」を選択すると、コンテンツ・キー も削除されます。

#### をしてなしチェック!

- 静止画を使って画像を編集したい
- 静止画を使ってお絵かきアニメをしたい
- 画像を自動的に切り替えながら確認したい
- ファイルを送信したい
- 静止画を USB 接続/ Bluetooth<sup>®</sup> 通信 で接続したプリンタで印刷したい
- ファイルを並べ替えたい
- コンテンツ・キーを削除したい
- サブフォルダにシークレット設定をしたい
- シークレット設定を一時的に解除したい
- 静止画撮影モードのカメラを起動したい
- 動画撮影モードのカメラを起動したい
- ボイスレコーダーを起動したい
- ファイルの保護/保護を解除したい
- 画像ファイルを各種の画面に設定したい
- サウンドファイルを通常モードの着信音
   に設定したい
- ●動画ファイルを通常モードの着信音に設定したい
- v ファイルを各機能に取り込みたい

# メモリカード

本機は、microSD™メモリカードおよび microSDHC™メモリカードに対応して います。メモリカードを利用する場合は、 市販のメモリカードを購入してください。

- 推奨のものを使用してください。推奨 以外のメモリカードを使用すると、正 しく動作しないことがあります。
- ラベルやシールなどを貼り付けないでください。メモリカードは非常に薄く、 精密に作られているため、ラベルやシール程度の厚みでも接触不良やデータの破壊などの原因となることがあります。
- 分解や改造などをしないでください。
- ・強い衝撃を与える、曲げる、落とす、 水にぬらすなどしないでください。
- •端子部分を手や金属で触れないでくだ さい。
- 高温になる所、湿度が高い所、ほこり が多い所には置かないでください。
- 腐食性のガスなどが発生する所には置かないでください。
- 火気に近づける、火の中に投げ込むな どしないでください。
- メモリカードには寿命があります。長期間使用するとデータが書き込めなくなることがあります。

 本機で利用するmicroSD™メモリカードおよびmicroSDHC™メモリカードは、 64Mバイト、128Mバイト、256Mバイト、 512Mバイト、1Gバイト、2Gバイト、46 バイト\*のメモリカードを推奨します。
 ※ microSDHC™メモリカードのみ推奨

### 注意

- 大切なデータを失わないために メモリカードに登録した内容は、事故 や故障などにより消失または変化して しまうことがあります。大切なデータ は、控えをとっておかれることをおす すめします。データが消失または変化 した場合の損害につきましては、当社 では責任を負いかねますのであらかじ めご了承ください。
- メモリカードには、ライトプロテクト がありません。データの消去や上書き などにご注意ください。

### メモリカードを初期化する

メモリカードを初期化すると、メモリカー ド内のデータが削除されます。本機で使 用するメモリカードをご購入後は必ず本 操作を行ってください。

 ≪メニュー≫→「設定」→「メ モリ設定」→「メモリカード」
 →≪メモリカード初期化≫
 →操作用暗証番号を入力→
 ≪ OK ≫→「はい」

データフォルダ/メモリ

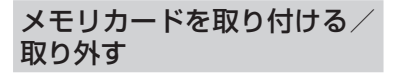

取り付けや取り外しをするときは、必ず 電源を切ってください。

### 取り付ける

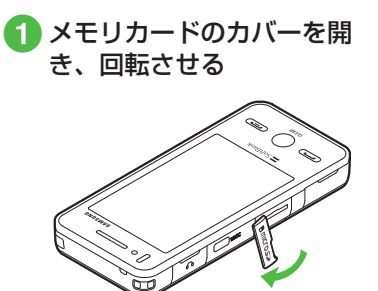

2メモリカードの端子部分を 下にしてメモリカードス ロットに差し込み、「カチッ」 と音がするまで押し込む

🚯 メモリカードのカバーを閉

じる

端子面を下に

### 取り外す

 メモリカードのカバーを開 けて回転させ、「カチッ」と 音がするまでメモリカード を軽く押し込む

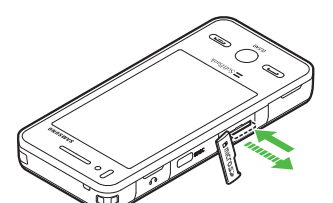

メモリカードから手を離し、 メモリカードが少し飛び出 したら取り出す

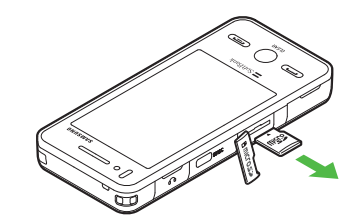

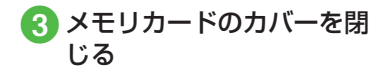

 メモリカードをデータフォルダ表示中に 取り外すと、本機のデータフォルダ表示 に切り替わります。

### 注意

- ・無理に取り付けたり取り外したりすると、メモリカードや本機が破損することがありますのでご注意ください。
- ・取り外したメモリカードは、紛失しないようにご注意ください。
- ・メモリカードの取り付けや取り外し を行うときは、端子部分に不用意に 触れたり、傷をつけたりしないでく ださい。
- データの読み込み中や書き込み中は 絶対にメモリカードや電池パックを 取り外さないでください。メモリカー ドや本機が破損することがあります。

#### 使いこなしチェック!

#### く設定

- メモリカードの詳細情報を確認する (でアP.14-28)
- メモリカードの表示名を編集する (
  ( ア.14-28)
- メモリカードをフォーマット(初期化) する(でア.14-28)
- データの保存先を本機/メモリカードに 指定する(12)P.14-28)

メモリカードの内容を確認する

 ≪メニュー≫→「データフォ
 ルダー

# 2 💵をタップ

- メモリカードの内容を確認する際は、 あらかじめ、メモリカードを取り付 けておいてください。
- 本機のデータフォルダの内容に切り 替える場合、 をタップすると、本 機のデータフォルダに戻ります。

# メモリ容量を確認する

次の情報を確認できます。

- SMS および S! メールのメールボッ クスの使用状況
- データフォルダのメモリ使用状況
- カレンダー/予定リストの種別の登録状況
- メモ帳のメモリ使用状況
- 電話帳(本機および USIM カード) の登録状況

| メモリ容量確認            |   |  |
|--------------------|---|--|
| X-h                | > |  |
| 7°-97 <i>11</i> 9° | > |  |
| カレンダー/予定リスト        | > |  |
| バ帳                 | > |  |
| 電話帳                | > |  |

# 2 確認する項目の選択操作

- メールの容量を確認するとき 「メール」
  - ・メールのサイズ容量が表示されます。
  - ・メールの件数容量を確認したいと
     きは、プルダウンメニューから「件
     数」を選択します。
  - ・USIM カード内に保存した SMS の件数は、メール(件数) 画面で のみ確認できます。
- データフォルダの容量を確認するとき
  - 「データフォルダ」→「本体メモリ」 /「メモリカード」
- ■カレンダー/予定リストの容量を確 認するとき 「カレンダー/予定リスト」
- ■メモ帳の容量を確認するとき 「メモ帳」
- ■電話帳を確認するとき 「電話帳」

### 使いこなしチェック!

▶ 便利 ☞ P.12-20

● 登録/保存した内容を削除してメモリを 整理したい

#### く設定

- 本機のメモリの詳細情報を確認する (で P.14-28)
- 本機のメモリを消去する (12 P.14-28)
- メモリ容量を確認する(☞ P.14-28)

# 便利な機能

### 、便利

ファイルの確認に関する便利 な機能

著作権保護ファイルのコンテンツ・ キーを購入または取得したい

[コンテンツ・キー再取得]

≪メニュー≫→「データフォルダ」→「ピ クチャー」→ファイルの保存場所を選択→ ≪その他≫→「データ管理」→「コンテンツ・ キー再取得」→コンテンツ・キーを取得す るファイルを選択→画面に従ってコンテン ツ・キーを取得

### SWF 形式のグラフィックス/アニ メーションを確認したい

≪メニュー≫→「データフォルダ」→ファ イルの保存場所を選択→ファイルを選択

#### ■ キーパッドを表示するとき ≪キーパッド≫

- 《キーハット》
- 全画面表示/標準表示に切り替えるとき 《その他》→「全画面表示|/「通常表示|
- 画質を切り替えるとき

≪その他≫→「画質」→項目を選択

### 表示しているファイルを削除したい

≪メニュー≫→「データフォルダ」→ファ イルの保存場所を選択→ファイルを選択 →□→「はい」

 ツールアイコンが表示されていないとき は、画面をタップすると表示されます。

表示しているファイルの詳細を確認し たい

≪メニュー≫→「データフォルダ」→ファ イルの保存場所を選択→ファイルを選択 →④

 ツールアイコンが表示されていないとき は、画面をタップすると表示されます。

### 、便利

### フォトアルバムに関する便利 な機能

表示している静止画を各種の画面に設 定したい 【登録】

≪メニュー≫→「フォトアルバム」→ファ イルの保存場所を選択→ファイルを選択→ ≪登録≫

■ ディスプレイの壁紙に設定するとき 「壁紙」→≪設定≫

■電話帳の着信画像に設定するとき 「個別着信画像」→電話帳を検索し、選択 (●P.2-21)→≪設定≫

TV コールの代替画像に設定するとき 「TV コール代替画像 | →≪ OK ≫

#### 表示しているファイルを送信したい 【送信】

≪メニュー≫→「フォトアルバム」→ファ イルの保存場所を選択→ファイルを選択→ ≪送信≫

#### ■ メールで送信するとき

「メール添付」→(●P.4-4 S! メールを作成・ 送信する 2)

### ■ Bluetooth<sup>®</sup> で送信するとき

「Bluetooth」→(●P.13-8 データを1件ず つ送信する 2)

#### ■ 赤外線で送信するとき

「赤外線通信」(●P.13-4)

#### 表示している静止画を編集したい 「画像編集]

≪メニュー≫→「フォトアルバム」→ファ イルの保存場所を選択→ファイルを選択→ ≪編集≫→「画像編集」→(●P.7-13 静止画を 編集する ④)

表示している静止画を使ってお絵かき アニメをしたい 【お絵かきアニメ】

≪メニュー≫→「フォトアルバム」→ファ イルの保存場所を選択→ファイルを選択→ ≪編集≫→「お絵かきアニメ」→(●P.7-14 お 絵かきアニメ ③)

### 表示しているファイルを削除したい 【削除】

≪メニュー≫→「フォトアルバム」→ファ イルの保存場所を選択→ファイルを選択→ ≪削除≫→「はい」

デ

タフ

オルダ

### 1.便利

ファイル/フォルダの管理に 関する便利な機能

### 静止画を使って画像を編集したい

#### [画像編集]

≪メニュー≫→「データフォルダ」→ファ イルの保存場所を選択→ファイルを選択→ ≪編集≫→「画像編集」→(●P.7-13 静止画を 編集する ④)

### 静止画を使ってお絵かきアニメをした い 【お絵かきアニメ]

≪メニュー≫→「データフォルダ」→ファ イルの保存場所を選択→ファイルを選択→ ≪編集≫→「お絵かきアニメ」→(�P.7-14 お 絵かきアニメ 3)

# 画像を自動的に切り替えながら確認したい 【スライドショー】

≪メニュー≫→「データフォルダ」→「ピ クチャー」→最初に表示するファイルを選 択→≪その他≫→「スライドショー」

- 一時停止する場合は画面をタップし、
   をタップします。
- ・ M / M で前 / 次のデータを表示できます。

#### ファイルを送信したい 【送信】 ≪メニュー≫→「データフォルダ」→ファ イルの保存場所を選択→≪その他≫→「送 信」

■ メールで送信するとき

「メール添付」→ファイルを選択→(●P.4-4 S! メールを作成・送信する 2)

### ■ Bluetooth® で送信するとき

「Bluetooth」→送信したいファイルを チェック→≪送信≫→(●P.13-8 データを1 件ずつ送信する 2)

#### ■ 赤外線で送信するとき

「赤外線通信」→送信したいファイルを チェック→≪送信≫(♥P.13-4)

静止画を USB 接続/ Bluetooth<sup>®</sup> 通 信で接続したプリンタで印刷したい 【印刷】

≪メニュー≫→「データフォルダ」→ファ イルの保存場所を選択→≪その他≫→「印 刷」

#### ■USB のとき

「USB」→印刷したいファイルをチェッ ク→≪印刷≫→(●P.7-16 USB 接続でプリ ントする ④)

#### 📕 Bluetooth® のとき

「Bluetooth」→印刷したいファイ ルをチェック→≪印刷≫→(�P.7-15 Bluetooth<sup>®</sup>経由でプリントする **④**)

### ファイルを並べ替えたい 【ソート】

≪メニュー≫→「データフォルダ」→ファ イルの保存場所を選択→≪その他≫→「ソー ト」→項目を選択

- 次の項目で並び替えができます。
- 日付の新しい順(「日付順」)
- ファイル形式別(「ファイルタイプ順」)
- ファイル名(「ファイル名順」)
- ファイルのサイズの小さい順(「サイズ 順」)
- コンテンツ・キーの状態別(「コンテンツ・ キータイプ順」)
- 一覧にフォルダが含まれているときは、 どの基準で並べたときも、先頭にフォル ダが表示されます。
- 「ファイルタイプ順」を選択したときの並び順は、拡張子のアルファベット順で表示されます。
- 「ファイル名順」を選択したときの並び順
   は、数字→英字(半角)→日本語→英字(全角)の順で表示されます。
- 「デコレメールテンプレート」フォルダ内のファイルは「ファイルタイプ順」で並び替えはできません。

デー -タフォ **ル**ダ /メモリ

- 「コンテンツ・キータイプ順」を選択した ときの並び順は、著作権保護や転送の制 限のないファイル→転送不可のファイル
   →著作権保護のファイル(コンテンツ・ キー有効)→著作権保護のファイル(コ ンテンツ・キー期限切れ)→転送不可か つ利用不可のファイルの順に表示されま す。
- タイトル名のないファイルは「タイトル 順」で並び替えはできません。

### サウンドファイルや動画ファイルをプ レイリストに追加したい

《メニュー》→「データフォルダ」→「着うた・メロディ」/「ミュージック」/「ムービー」→《その他》→「データ管理」→「プレイリストに追加」→追加するファイルを チェック→《OK》→プレイリストを選択

 プレイリストを新しく作成して追加する ときは、追加画面で≪プレイリスト作成≫ をタップします。

### データフォルダ内のコンテンツ・キー を管理したい

≪メニュー≫→「データフォルダ」→ファ イルの保存場所を選択→≪その他≫→「デー 夕管理」→「コンテンツ・キー情報」→確 認したいコンテンツ・キーを選択

 どのフォルダでコンテンツ・キー情報を 表示しても、データフォルダおよびメモ リカードに保存されているすべてのコン テンツ・キーが表示されます。  コンテンツ・キーを持つファイルがない 場合は「コンテンツ・キー情報」の項目 は表示されません。

#### コンテンツ・キーを削除したい【削除】

≪メニュー≫→「データフォルダ」→ファ イルの保存場所を選択→≪その他≫→「デー 夕管理」→「コンテンツ・キー情報」→≪削 除≫→削除したいコンテンツ・キーをチェッ ク→≪削除≫→「はい」

 コンテンツ・キーを持つファイルがない 場合は「コンテンツ・キー情報」の項目 は表示されません。

### サブフォルダにシークレット設定をしたい 「シークレット設定】

≪メニュー≫→「データフォルダ」→シー クレット設定したいサブフォルダの保存場 所を選択→≪その他≫→「シークレット設 定」→操作用暗証番号を入力→≪ OK ≫→ シークレット設定したいフォルダをチェッ ク→≪ OK ≫

 シークレット設定を解除する場合は、 チェックを外します。

#### シークレット設定を一時的に解除したい い 【シークレット一時解除】

《メニュー》→「データフォルダ」→フォ ルダの保存場所を選択→《その他》→「シー クレットー時解除」→操作用暗証番号を入 力→《 OK 》 静止画撮影モードのカメラを起動した い 【**カメラ起動**】

《メニュー》→「データフォルダ」→「ピ クチャー」→《その他》→「カメラ起動」

「ピクチャー」フォルダにデータが保存されていないときは≪カメラ起動≫をタップします。

動画撮影モードのカメラを起動したい 【ビデオカメラ起動】

《メニュー》→「データフォルダ」→「ムー ビー」→《その他》→「ビデオカメラ起動」

 「ムービー」フォルダにデータが保存されていないときは≪ビデオカメラ起動≫を タップします。

#### ボイスレコーダーを起動したい

[録音]

- 《メニュー》→「データフォルダ」→「着 うた・メロディ」→《その他》→「録音」
- 「着うた・メロディ」フォルダにデータが 保存されていないときは≪録音≫をタッ プします。

#### ファイルの保護/保護を解除したい 【保護設定】

≪メニュー》→「データフォルダ」→ファ イルの保存場所を選択→≪その他》→「保 護設定」→保護したいファイルの →

- 保護を解除する場合には「をタップします。
- 保護すると、ファイル名の編集やファイ ルの移動、削除などが制限されます。

### 画像ファイルを各種の画面に設定したい い 【登録】

≪メニュー≫→「データフォルダ」→ファ イルの保存場所を選択→ファイルを選択→ ≪登録≫

■ ディスプレイの壁紙に設定するとき

「壁紙」→プレビューを確認→≪設定≫

■ 電話帳の着信画像に設定するとき

「個別着信画像」→設定したい電話帳を検 索し、選択(●P.2-21)→≪設定≫

#### ■TV コールの代替画像に設定するとき

「TV コール代替画像」→≪ OK ≫

 メモリカードに保存されているファイル を設定すると、ファイルを本機にコピー してから設定するかどうかの確認メッ セージが表示されます。著作権保護ファ イルの場合は、移動してから設定するか どうかの確認メッセージが表示されます。 「はい」を選択すると設定が完了します。

### サウンドファイルを通常モードの着信 音に設定したい 【登録】

≪メニュー≫→「データフォルダ」→ファ イルの保存場所を選択→ファイルを選択 →■■→≪メニュー≫→「登録」

#### ■ 各機能の着信音に設定するとき

「音声着信音」/「TV コール着信音」/ 「メール着信音」/「S! ともだち状況着 信音」/「着信お知らせ機能着信音」/「S! 速報ニュース着信音」/「配信確認着信音」

#### ■各電話帳の着信音に設定するとき

「個別着信音」→設定したい電話帳を検索 し、選択(●P.2-21)

- メモリカードに保存されているファイル を設定すると、ファイルを本機にコピー してから設定するかどうかの確認メッ セージが表示されます。著作権保護ファ イルの場合は、移動してから設定するか どうかの確認メッセージが表示されます。 「はい」を選択すると設定が完了します。
- MPEG4 ファイルのオーディオコーデックがAAC、AAC+、Enhanced AAC+の場合は、著作権保護ファイルのみ設定できます。ただし、使用回数に制限のある著作権保護ファイルは設定できません。

### 動画ファイルを通常モードの着信音に 設定したい

≪メニュー≫→「データフォルダ」→ファ イルの保存場所を選択→ファイルを選択 →■■→≪メニュー≫→「登録」

#### ■各機能の着信音に設定するとき

「音声着信音」/「TV コール着信音」

#### ■各電話帳の着信音に設定するとき 「個別着信音」→設定したい電話帳を選択 (●P 2-21)

 MPEG4 (mp4、3gp) ファイルの オーディオコーデックがAAC、AAC+、 Enhanced AAC+の場合は、著作権保護 ファイルのみ設定できます。ただし、 使用回数に制限のある著作権保護ファイ ルは設定できません。

### v ファイルを各機能に取り込みたい

### [登録]

デー

タフ

オ

ルダ

/

メモリ

12

≪メニュー≫→「データフォルダ」→「そ の他ファイル」→≪その他≫→「登録」→ 項目を選択→ファイルを選択

 データフォルダに保存されている vCard ファイルや vCalender ファイルを電話帳 やカレンダー、予定リストに登録します。

### 、便利

### メモリ容量確認に関する便利 な機能

登録/保存した内容を削除してメモリ を整理したい 【削除】

≪メニュー≫→「設定」→「メモリ設定」→「メ モリ容量確認」→データを選択→≪削除≫ →削除の対象とするデータを選択→削除し たいデータをチェック→≪削除≫→「はい」

- 「全チェック」をタップした場合は、≪削
   除≫→操作用暗証番号を入力→≪ OK ≫
   →「はい」をタップします。
- メールボックスやデータフォルダ、カレンダー/予定リスト、電話帳の内容を削除します。
- 削除する内容に機能や保護が設定されている内容が含まれているときは、削除するかどうかの確認メッセージが表示されます。「はい」を選択すると、削除が実行されます。「しいえ」を選択すると機能や保護の設定されていないファイルのみが削除されます。